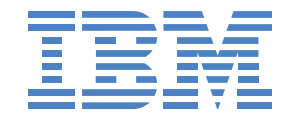

# BladeBoot SAN Guide

Software-Based iSCSI Boot SAN Guide for IBM Blades

#### Note

Before using this information and the product it supports, read the information in "Notices", on page 21.

© Copyright International Business Machines Corporation 2006-2008. All rights reserved.

US Government Users Restricted Rights - Use, duplication, or disclosure restricted by ADP GSA schedule contract with IBM Corp.

| 1 | IBM iSCSI BladeBoot                       | 4  |
|---|-------------------------------------------|----|
| 2 | SAN Configuration                         | 5  |
|   |                                           | .5 |
|   | 2.1.1 Overview Diagram                    | .5 |
|   | 2.1.2 Console                             | .6 |
|   | 2.2 Overview of Blade iSCSI Boot Sequence | .6 |
|   | 2.3 Operating System Deployment           | .7 |
|   | 2.3.1 Install from Media to iSCSI LUN     | .7 |
|   | 2.3.2 Image-based Deployment              | .7 |
|   | 2.4 Parameter Methodology                 | .7 |
|   | 2.4.1 DHCP                                | .7 |
|   | 2.4.2 NVRAM                               | .8 |
|   | 2.5 SAN with DHCP                         | .8 |
|   | 2.5.1 Option 17                           | .8 |
|   | 2.5.2 Vendor Options                      | .9 |
|   | 2.6 SAN without DHCP                      | .9 |
|   | 2.7 iSCSI Configuration Manager           | .9 |
|   | 2.8 iSCSI Target                          | .9 |
|   | 2.8.1 LUN Types1                          | 10 |
|   | 2.8.2 Access Control1                     | 10 |
|   | 2.9 Quick Tests (Optional)1               | 10 |
|   | 2.9.1 Windows Partition 1                 | 10 |
|   | 2.9.2 DOS1                                | 11 |
| 3 | Blade Hardware Guide1                     | 13 |
|   | 3.1 iSCSI BladeBoot Support Matrix1       | 13 |
|   | 3.2 URLs                                  | 13 |
|   | 3.2.1 General Links1                      | 13 |
|   | 3.2.2 IBM iSCSI Configuration Manager1    | 14 |
|   | 3.2.3 Broadcom NetXtreme I1               | 14 |
|   | 3.2.4 Broadcom NetXtreme II               | 14 |
|   | 3.3 Chassis and Blade Preparation         | 14 |
|   | 3.4 Considerations                        | 14 |
|   | 3.5 BIOS Setup                            | 15 |
|   | 3.6 Firmware Login Screen.                | 16 |
|   | 3.7 iSCSI Firmware Error Messages         | 16 |
|   | 3.7.1 iSCSI Boot Error Codes              | 16 |
|   | 372 POST Error Codes                      | 18 |
| 4 | IBM System Storage N Series Filers        | 19 |
| • | 4.1 OnTap Revision Level                  | 19 |
| 5 | Frequently Asked Questions                | 20 |
| 6 | Notices                                   | 21 |
| 7 | Trademarks                                | 24 |
| 1 |                                           |    |

# 1 IBM iSCSI BladeBoot

IBM iSCSI BladeBoot enables a Blade with no local disk to boot from an iSCSI Target using a standard Ethernet port. This is accomplished via a combination of firmware and operating system support.

Refer to the BladeBoot web portal for additional information.

# 2 SAN Configuration

## 2.1 Introduction

This section describes how to set up a basic iSCSI BladeBoot SAN configuration. Start with this Reference Implementation to validate the iSCSI Boot process and then expand your SAN appropriate to your environment.

#### 2.1.1 Overview Diagram

The diagram below shows the basic components required for an iSCSI Boot SAN. The primary components required are:

- IBM BladeCenter
- IBM Blades<sup>1</sup> (see iSCSI Boot Blade Support Matrix)
- iSCSI Target, e.g. IBM N3700 Filer
- Console
- iSCSI Configuration Manager
  - A utility installed on and run from the Console
- DHCP Server (optional)

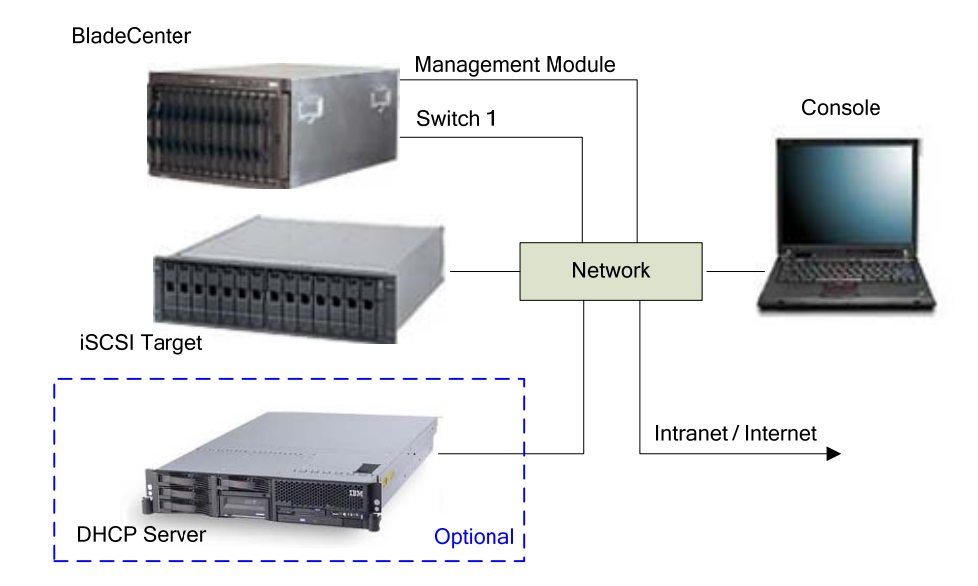

The BladeCenter contains a number of Blades with no local disks. Each Blade boots from its own LUN on the iSCSI Target. The optional DHCP server provides network parameters. The Console is used to manage the SAN.

<sup>&</sup>lt;sup>1</sup> IBM iSCSI BladeBoot is a feature included with select IBM Blades. Consult your IBM Representative for details regarding supported models.

For the Reference implementation have all the systems on the same subnet and use "255.255.255.0" as the netmask. If this is not possible, then use the "255.255.255.0" netmask and a gateway.

#### 2.1.2 Console

The console system:

- 1. Provides browser access to the BladeCenter Management Module Web Interface
  - a. The BladeCenter web interface also provides a Remote Console capability for the Blades
- 2. Runs the iSCSI Configuration Manager (Blade NVRAM configuration tool)
- May provide browser access to the iSCSI Target (see your iSCSI Target documentation).

The Console must be configured with:

- 1. A Java run time environment. One of the following versions (or later updates):
  - a. 1.4.2\_17

http://java.sun.com/j2se/1.4.2/download.html

b. 1.5.0\_15

Click on 'Previous Releases' http://java.sun.com/javase/downloads/index.jsp

c. 6u10

http://java.sun.com/javase/downloads/index.jsp

- 2. IBM iSCSI Configuration Manager. The following version (or later update):
  - a. 2.3.0c

IBM iSCSI Configuration Manager

#### 2.2 Overview of Blade iSCSI Boot Sequence

The basic steps for a Blade to boot via iSCSI are:

- 1. The Blade powers up
- 2. The iSCSI Boot firmware in the Blade uses one of two methods to obtain networking parameters
  - a. DHCP
  - b. On-board NVRAM
- 3. The networking parameters are obtained
- 4. The firmware logs in to the iSCSI Target
- 5. The firmware begins the boot process (by loading and executing the master boot record)
- 6. The operating system takes over and completes the bootstrap process.

## 2.3 Operating System Deployment

Note that not all operating systems necessarily support all deployment modes.

#### 2.3.1 Install from Media to iSCSI LUN

In this mode installation is via the familiar process of booting the installation media and installing to disk. There might be a few additional steps during installation to select iSCSI Boot.

#### 2.3.2 Image-based Deployment

In this mode installation occurs in three main steps. Step one is a traditional install to a local disk. Step two is capturing an image of the local drive and transferring the image to a storage device on the SAN. Step three is replicating the image for use by a new system.

#### 2.4 Parameter Methodology

The firmware must obtain various network parameters to initiate iSCSI Boot. This includes but is not limited to an IP address, subnet mask, iSCSI Target IP, iSCSI Target Name, iSCSI LUN, etc. This information can be obtained from DHCP or from internal NVRAM.

#### 2.4.1 DHCP

In a DHCP configuration a reservation must be created associating a MAC address with an IP address. A DHCP option is used to provide the iSCSI Target information.

## 2.4.2 NVRAM

In an NVRAM configuration the parameters required by the iSCSI Boot process are stored in NVRAM.

Note that NVRAM also specifies the "mode" to use - DHCP or NVRAM. Thus a valid NVRAM configuration must be established via the IBM iSCSI Configuration Manager even if DHCP mode is selected.

# 2.5 SAN with DHCP

In the "SAN with DHCP" configuration a DHCP server provides the networking parameters. A DHCP reservation is required for each Blade. Each reservation has an Option which specifies the iSCSI Target boot LUN.

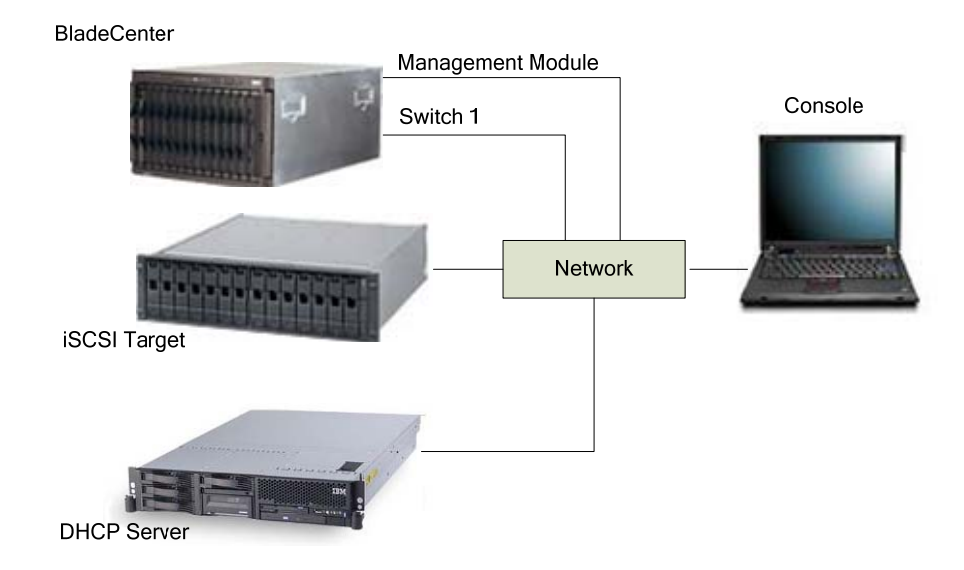

You specify the DHCP Option via one of two methods, Option 17 or Vendor Options.

## 2.5.1 Option 17

Option 17 is defined by the IETF RFC 4173:

http://www.ietf.org/rfc/rfc4173.txt

You will need a copy for complete detailed reference.

Briefly, option 17 is formatted as:

#### iscsi:<servername>:<protocol>:<port>:<LUN>:<targetname>

For example:

iscsi:192.168.70.20:6:3260:0:iqn.1986-03.com.ibm:sn.12345678

#### 2.5.2 Vendor Options

An advanced mode via DHCP Vendor Options is also supported. The Vendor Options mode is an advanced mode and is not necessary to complete the Reference SAN exercise.

# 2.6 SAN without DHCP

In the "SAN without DHCP" configuration the networking parameters are stored in Blade NVRAM.

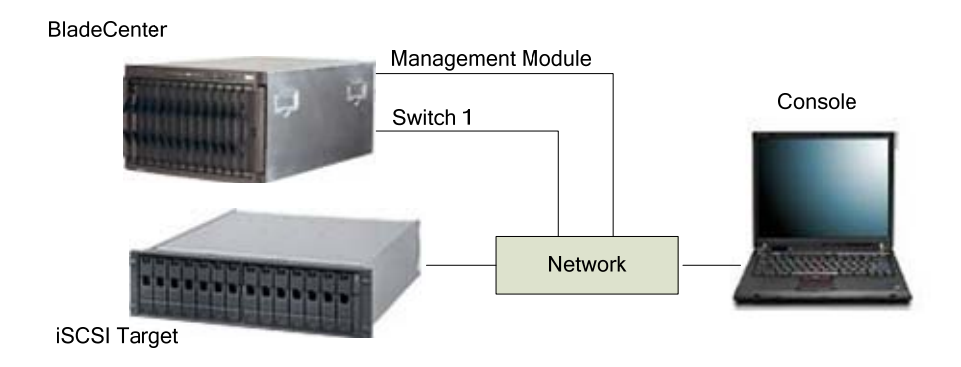

The networking parameters you determine are input to the IBM iSCSI Configuration Manager for storage into NVRAM. Note that each Blade Server has its own NVRAM.

# 2.7 iSCSI Configuration Manager

The iSCSI Configuration Manager must be run for both DHCP and NVRAM modes. The iSCSI Configuration Manager downloads the NVRAM table into a Blade Server.

See the IBM iSCSI Configuration Manager Guide for further details.

# 2.8 iSCSI Target

Please refer to your iSCSI Target documentation.

## 2.8.1 LUN Types

If your iSCSI Target has an option for "LUN Type" I suggest selecting "raw" or "image" or whatever your device calls an un-typed collection of disk blocks. However, consult your Target documentation since there might be performance or other advantages to selecting a specific LUN type (if available).

#### 2.8.2 Access Control

Your iSCSI Target may provide a number of ways to set up access control for the system running iSCSI Boot. This might be by Initiator "iqn", or MAC address, or IP address.

In DHCP Option 17 mode the default Initiator iqn name that the IBM iSCSI Boot firmware generates is:

When DHCP Option 12 is present:

iqn.1986-03.com.ibm<:DHCP Option 12 String>

When DHCP Option 12 is not present

#### iqn.1986-03.com.ibm<:Boot NIC MAC Address>

When operating in NVRAM mode or DHCP Vendor Options mode the iqn name is provided by the administrator. For example, the following iqn can used:

iqn.1986-03.com.ibm<:Blade Serial Number>

## 2.9 Quick Tests (Optional)

If you'd like to test your SAN configuration here are some (optional) methods.

For the system that you will be using to test booting from SAN do not have a local disk installed - for these tests.

#### 2.9.1 Windows Partition

- 1. Create a LUN on your iSCSI Target and configure the SAN
- 2. Attach to the LUN via the Microsoft Windows Initiator from the Console or other suitable system.
- 3. Run Disk Management
  - My Computer -> Manage -> Disk Management
    - a. If your LUN was created and initialized with all zeros, as is often the case then Windows will prompt you to Initialize the disk, follow the prompts and defaults.

| 📙 Computer Managem                                | ent                         |           |       |             |                  |
|---------------------------------------------------|-----------------------------|-----------|-------|-------------|------------------|
| 📃 Eile Action View                                | <u>W</u> indow <u>H</u> elp |           |       |             | _ B ×            |
| ← → 🗈 🖬 🔮                                         | <b>B</b>                    |           |       |             |                  |
| 💫 Shared Folders 🛛 🔺                              | Volume                      | Layout    | Туре  | File System | Status           |
| 🕵 Local Users and Gro                             | ■W2003SP1 (C:)              | Partition | Basic | NTFS        | Healthy (System) |
| 👹 Performance Logs (                              |                             |           |       |             |                  |
| 🚊 Device Manager 👘                                | •                           |           |       |             | E F              |
| Storage                                           |                             |           |       |             |                  |
| 😭 Removable Storage                               | 🗇 Disk 1                    |           |       |             |                  |
| 🚯 Disk Defragmenter                               | Basic                       |           |       |             |                  |
| 🚟 Disk Management                                 | 4.88 GB                     | 4.88 GB   |       |             |                  |
| Services and Applicatio                           | Online Unallocated          |           |       |             |                  |
|                                                   |                             |           |       |             | <u> </u>         |
| <ul> <li>Unallocated Primary partition</li> </ul> |                             |           |       |             |                  |
|                                                   |                             |           |       |             |                  |

b. Right click on the white box (next to Disk 1 in the example above) and Partition, Format, and Mark Active

| 📙 Computer Managem                    | ent                         |           |          |             |                  |
|---------------------------------------|-----------------------------|-----------|----------|-------------|------------------|
| 📃 Eile <u>A</u> ction <u>V</u> iew    | <u>W</u> indow <u>H</u> elp |           |          |             | _ <b>B</b> ×     |
| ← → 🗈 💽 🔮                             | 🔮 X 📽 🚔                     | 😼 🔊       |          |             |                  |
| 💫 Shared Folders 🛛 🔺                  | Volume                      | Layout    | Туре     | File System | Status           |
| 🔬 Local Users and Gro                 | New Volume                  | Partition | Basic    | NTFS        | Healthy (Active) |
| 👹 Performance Logs (                  | W2003SP1 (C:)               | Partition | Basic    | NTES        | Healthy (System) |
| 🚇 Device Manager                      | •                           |           |          |             | •                |
| Storage                               |                             |           |          |             |                  |
| 😭 Removable Storage                   | 🗇 Disk 1                    |           |          |             |                  |
| 🚯 Disk Defragmenter                   | Basic                       | New Yo    | lume (   | (E:)        |                  |
| 🚟 Disk Management                     | 4.88 GB                     | 4.88 GB   | NTFS     |             |                  |
| Services and Applicatio               | Online                      | Healthy   | (Active) | Y///////    |                  |
| •                                     |                             |           |          |             | <b>_</b>         |
| 🖌 🔄 🕨 Unallocated 📕 Primary partition |                             |           |          |             |                  |
|                                       |                             |           |          |             |                  |
| 1                                     |                             |           |          |             |                  |

- 4. Boot a Blade Server with iSCSI Boot enabled.
- 5. The IBM iSCSI Boot Firmware Initiator should log in successfully.
- 6. The empty Windows partition should boot and display an error message.

#### 2.9.2 DOS

- 1. Set up the SAN with a LUN
- 2. Boot DOS from floppy diskette
- 3. Run FDISK and partition the drive

- a. Mark the partition active
- b. You will have to reboot
- 4. Boot DOS from floppy diskette
- 5. format c: /s
- 6. Remove the diskette from the drive
- 7. Reboot
  - a. You should boot into DOS and a C:\ prompt

# 3 Blade Hardware Guide

# 3.1 iSCSI BladeBoot Support Matrix

| Model |      | BladeBoot | Minimum BIOS Level |          | Minimum BMC Level |          |  |  |
|-------|------|-----------|--------------------|----------|-------------------|----------|--|--|
|       |      | Support   | Build ID           | Revision | Build ID          | Revision |  |  |
| HS12  | HS12 |           |                    |          |                   |          |  |  |
| HS12  | 8014 | Yes       | N1E125AUS          | 1.00     | N1BT07LUS         | 1.01     |  |  |
| HS12  | 8028 | Yes       | N1E125AUS          | 1.00     | N1BT07LUS         | 1.01     |  |  |
| HS20  |      |           |                    |          |                   |          |  |  |
| HS20  | 1883 | Yes       | BWE131BUS          | 1.12     | BWBT40AUS         | 1.33     |  |  |
| HS20  | 1884 | No        | n/a                | n/a      | n/a               | n/a      |  |  |
| HS20  | 7981 | No        | n/a                | n/a      | n/a               | n/a      |  |  |
| HS20  | 8678 | No        | n/a                | n/a      | n/a               | n/a      |  |  |
| HS20  | 8832 | No        | n/a                | n/a      | n/a               | n/a      |  |  |
| HS20  | 8843 | Yes       | BWE131BUS          | 1.12     | BWBT40AUS         | 1.33     |  |  |
| HS21  |      |           |                    |          |                   |          |  |  |
| HS21  | 1885 | Yes       | BCE135AUS          | 1.12     | BCBT47BUS         | 1.12     |  |  |
| HS21  | 8853 | Yes       | BCE135AUS          | 1.12     | BCBT47BUS         | 1.12     |  |  |
| HS212 | XM   |           |                    |          |                   |          |  |  |
| HS21  | 1915 | Yes       | MJE127AUS          | 1.09     | MJBT22A           | 1.13     |  |  |
| HS21  | 7995 | Yes       | MJE127AUS          | 1.09     | MJBT22A           | 1.13     |  |  |
| HS40  | HS40 |           |                    |          |                   |          |  |  |
| HS40  | 8839 | No        | n/a                | n/a      | n/a               | n/a      |  |  |
| LS20  |      |           |                    |          |                   |          |  |  |
| LS20  | 8850 | Yes       | BKE127A            | 1.27     | <b>BKBT29AUS</b>  | 2.21     |  |  |
| LS21  |      |           |                    |          |                   |          |  |  |
| LS21  | 7971 | Yes       | BAE145AUS          | 1.06     | BABT46A           | 1.24     |  |  |
| LS41  | LS41 |           |                    |          |                   |          |  |  |
| LS41  | 7972 | Yes       | BAE145AUS          | 1.06     | BABT46A           | 1.24     |  |  |

# 3.2 URLs

## 3.2.1 General Links

IBM Support Home Page Blade Matrix IBM iSCSI Boot Main Page IBM iSCSI Boot Commander Utility

#### 3.2.2 IBM iSCSI Configuration Manager

IBM iSCSI Configuration Manager Utility IBM iSCSI Configuration Manager User Guide

#### 3.2.3 Broadcom NetXtreme I

Broadcom NetXtreme Firmware Update Utility Broadcom NetXtreme Drivers

#### 3.2.4 Broadcom NetXtreme II

Broadcom NetXtreme II Firmware Update Utility Broadcom NetXtreme II Drivers

#### 3.3 Chassis and Blade Preparation

- 1. Update the BladeCenter Management Module(s) to the latest level of firmware.
- 2. Update the network switch(es) to the latest level of firmware.
- 3. Update the Blade Server BMC
- 4. Update the Blade Server BIOS

Note: All NIC firmware updates must be performed with F1 Setup values set to "Default". That is, you cannot be logged in to an iSCSI Target when running the NIC update procedure.

5. Update the Blade Server NIC Microcode

Note that for the built-in NICs this utility updates the microcode. The PXE agent is part of the BIOS update.

Note: Selecting either "0" or "1" updates both network ports. Selecting "0" will place Serial over LAN (SoL) on the first network port, selecting "1" will place SoL on the second network port.

6. Update any add-in expansion cards that may be present.

Note that for add-in expansion cards this updates both the microcode and the PXE agent on the card.

## 3.4 Considerations

1. When iSCSI Boot is enabled you cannot use PXE boot.

# 3.5 BIOS Setup

- 1. For each Blade configure BIOS Setup:
  - a. Power on the system. Press F1 to enter Setup.
  - b. Load Default Settings
  - c. Start Options -> iSCSI Initiator -> Enabled, Esc
  - d. Save Settings

| Start Op                                                                                                    | tions                                                                                                    |
|----------------------------------------------------------------------------------------------------|----------------------------------------------------------------------------------------------------|
| <ul> <li>Startup Sequence Options</li> <li>Planar Ethernet PXE/DHCP<br/>Run PXE only on selected Planar NIC<br/>ReportUserDisabledPCIDevices<br/>PCI Device Boot Priority<br/>iSCSI Initiator<br/>Disketteless Operation<br/>Displayless Operation<br/>Keyboardless Operation<br/>Keyboard NumLock State<br/>USB Disk<br/>Boot on POST/BIOS Error<br/>Boot Fail Count<br/>Rehook INT 19h<br/>Virus Detection</li> </ul> | [ Planar Ethernet 1 ]<br>[ Disabled ]<br>[ Enabled ]<br>[ Planar SCSI ]<br>[ Enabled ]<br>[ Enabled ]<br>[ Enabled ]<br>[ Enabled ]<br>[ Enabled ]<br>[ Enabled ]<br>[ Enabled ]<br>[ Enabled ]<br>[ Enabled ]<br>[ Enabled ]<br>[ Enabled ]<br>[ Disabled ] |
| <pre><f1> Help &lt;1&gt;<i> Move &lt;+&gt; Ne <esc> Exit &lt;+&gt; Pr</esc></i></f1></pre>                                                                                                    | xt Value                                                                                                    |

Note: If an 1801 error occurs then configure PXE to run on only the Ethernet port being used for iSCSI Boot. See Frequently Asked Questions.

# 3.6 Firmware Login Screen

A successful firmware login should look similar to the following screen shot.

#### Attempting iSCSI connection

IBM iSCSI Firmware Initiator v1.0.31.A (C) Copyright IBM Corp. 2003, 2006 All Rights Reserved Initiator iqn : iqn.1986-03.com.ibm:kqyfb4r IP : 192.168.70.31 Mask : 255.255.255.0 NIC : 00:14:5e:3e:de:7a Target iqn : iqn.1986-03.com.ibm:sn.84251942 IP : 192.168.70.19 LUN : 0-0-0-0 Port : 3260 Login succeeded

#### 3.7 iSCSI Firmware Error Messages

There are two levels of error codes for iSCSI Boot. One code is displayed by the iSCSI Boot firmware and the other is displayed by the system POST.

#### 3.7.1 iSCSI Boot Error Codes

The displayed error code is four characters (two bytes).

Upper Byte: First Target Lower Byte: Second Target

| POST SUCCESSFUL<br>POST NO ATTEMPT TO CONNECT TO TARGET<br>UNEXPECTED | 0x00<br>0x01<br>0x02 |
|-----------------------------------------------------------------------|----------------------|
| UNABLE TO SEND DHCP PACKET                                            | 0x10                 |
| DIDNT GET ANY DHCP OFFER                                              | 0x11                 |
| DIDNT RECEIVE VALID DHCP ACK                                          | 0x12                 |
| DIDNT GET ANY VALID ISCSI DHCP OFFER                                  | 0x13                 |

| DHCP ACK IS NOT ISCSI VALID        | 0x14         |
|------------------------------------|--------------|
| DHCP INFORM INVALID DISCOVERY IP   | 0x15         |
| DHCP INFORM FAILED GET DHCP2 MAC   | 0x16         |
| DIDNT GET VALID DHCP INFORM ACK    | 0x17         |
| MISSING OPTION 203                 | 0x30         |
| UNABLE TO GET INITIATOR MAC        | 0x31         |
| INITIATOR NAME TOO LONG            | 0x32         |
| TARGET OPTION FORMAT ERROR         | 0x33         |
| TARGET OPTION INVALID IP           | 0x34         |
| TARGET OPTION INVALID PROTOCOL     | 0x35         |
| TARGET OPTION INVALID PORT         | 0x36         |
| TARGET OPTION INVALID LUN          | 0x37         |
| TARGET OPTION NAME TOO LONG        | 0x38         |
| MISSING OPTION 17                  | 0x39         |
| MISSING OPTION HOSTNAME            | 0x3A         |
| ERROR PARSING OPTION RETRY         | 0x3B         |
| ERROR PARSING OPTION SCOPE         | 0x3C         |
| BOTH DHCP OPTION 43 AND 17 DEFINED | 0x3D         |
| START UNIT FAILED                  | 0x50         |
| TEST UNIT READY FAILED             | 0x51         |
| FIND BLOCK SIZE FAILED             | 0x52         |
| PARAM SIGNATURE INVALID            | 0x60         |
| PARAM VERSION INVALID              | 0x61         |
| PARAM LEVEL INVALID                | 0x62         |
| PARAM ROM LENGTH INVALID           | 0x63         |
| ROM TABLE CHECKSUM ERROR           | 0x64         |
| MISSING TARGET CHAP ID             | 0x65         |
| MISSING TARGET CHAP PASSWORD       | 0x66         |
| MISSING INITIATOR CHAP ID          | 0x67         |
| MISSING INITIATOR CHAP PASSWORD    | 0x68         |
| UNSUPPORTED SECURITY MODE          | 0x69         |
| TARGET IP INVALID                  | 0x6A         |
| IARGEI NAME INVALID                | 0x6B         |
| LIN INVALID                        |              |
| NO TACCET DESCENT                  | 0x0D<br>0x6F |
| TNUALTD INITIATOR ID               | 0x0E<br>0x6E |
| INVITED INTITUTOR IF               | 0X01         |
| INVALID INITIATOR NAME             | 0x70         |
| UNSUPPORTED S D TYPE               | 0x71         |
| TARGET PORT INVALID                | 0x72         |
| UNSUPPORTED DISCOVERY TYPE         | 0x73         |
| GATEWAY REQUIRED                   | 0x74         |
| TARGET CHAP SECRET INVALID         | 0x75         |

| INITIATOR CHAP SECRET INVALID             | 0x76 |
|-------------------------------------------|------|
| FAILED TO READ MBR                        | 0x77 |
| UNABLE TO LOCATE NETWORK                  | 0x78 |
| UNDI INIT FAILED                          | 0x79 |
|                                           |      |
| UNABLE TO CREATE TCP CONNECTION TO TARGET | 0x80 |
| SECURITY PHASE FAILED                     | 0x81 |
| OPERATIONAL PARAMS PHASE FAILED           | 0x82 |
| CHAP AUTHENTICATION FAILED                | 0x83 |
|                                           |      |

#### 3.7.2 POST Error Codes

POST error codes for iSCSI Boot. The format of the error code is as follows:

0018XYSS VVVV DDDD

where XY is the specific "1800" error code, SS represents the slot number of the device which had the failure (00 indicates planar device), VVVV is the PCI vendor ID of the failing device and DDDD is the PCI device ID of the failing device if applicable. The following XY values are defined:

- XY value Error code meaning
- 01 No ROM Space Available
- 80 Invalid parameter structure
- 81 Unsupported parameter version
- 82 No network connection
- 83 No target response (timeout)
- 84 Target found, but not ready
- 85 No DHCP server response
- 86 No valid DHCP data found
- 87 Target rejected initiator IQN
- 89 CHAP login failure
- 90 Target CHAP identification failure
- 91 Other communication error
- 94 No iSCSI parameter data
- 95 Invalid hardware
- 96 Target not responding during SMI
- 99 Other SMI communication failure

# 4 IBM System Storage N Series Filers

# 4.1 OnTap Revision Level

The OnTap code must be at level 7.1.1 or later.

N Series Data OnTap Download Matrix

# **5** Frequently Asked Questions

1. I'm getting an 1801 error during POST and did not see the IBM iSCSI Firmware Initiator banner. What do I do?

An 1801 means that you need to reduce the number of option ROMs being executed during POST. Try disabling PXE for all the NICs except the one being used for iSCSI Boot.

2. Why must PXE be enabled at all?

There is a section of PXE called UNDI. It is the UNDI portion that provides the API to the NIC used by iSCSI Boot.

3. I'm getting an 1880 error during POST. What do I do?

An 1880 error can usually be resolved by loading or reloading your iSCSI parameters using IBM's iSCSI Configuration Manager (ICM) v2.0.3c or later. After running ICM allow POST to complete. If the 1880 error remains then a reboot should resolve the issue.

# 6 Notices

This information was developed for products and services offered in the U.S.A. IBM may not offer the products, services, or features discussed in this document in other countries. Consult your local IBM representative for information on the products and services currently available in your area. Any reference to an IBM product, program, or service is not intended to state or imply that only that IBM product, program, or service may be used. Any functionally equivalent product, program, or service that does not infringe any IBM intellectual property right may be used instead. However, it is the user's responsibility to evaluate and verify the operation of any non-IBM product, program, or service.

IBM may have patents or pending patent applications covering subject matter described in this document. The furnishing of this document does not grant you any license to these patents. You can send license inquiries, in writing, to:

IBM Director of Licensing IBM Corporation North Castle Drive Armonk, NY 10504-1785 U.S.A.

For license inquiries regarding double-byte (DBCS) information, contact the IBM Intellectual Property Department in your country or send inquiries, in writing, to:

IBM World Trade Asia Corporation Licensing 2-31 Roppongi 3-chome, Minato-ku Tokyo 106, Japan

The following paragraph does not apply to the United Kingdom or any other country where such provisions are inconsistent with local law: INTERNATIONAL BUSINESS MACHINES CORPORATION PROVIDES THIS PUBLICATION "AS IS" WITHOUT WARRANTY OF ANY KIND, EITHER EXPRESS OR IMPLIED, INCLUDING, BUT NOT LIMITED TO, THE IMPLIED WARRANTIES OF NON-INFRINGEMENT, MERCHANTABILITY OR FITNESS FOR A PARTICULAR PURPOSE. Some states do not allow disclaimer of express or implied warranties in certain transactions, therefore, this statement may not apply to you.

This information could include technical inaccuracies or typographical errors. Changes are periodically made to the information herein; these changes will be incorporated in new editions of the publication. IBM may make improvements and/or changes in the product(s) and/or the program(s) described in this publication at any time without notice. Any references in this information to non-IBM Web sites are provided for convenience only and do not in any manner serve as an endorsement of those Web sites. The materials at those Web sites are not part of the materials for this IBM product and use of those Web sites is at your own risk. IBM may use or distribute any of the information you supply in any way it believes appropriate without incurring any obligation to you.

(C) Copyright IBM Corp. 2004 439 Licensees of this program who wish to have information about it for the purpose of enabling: (i) the exchange of information between independently created programs and other programs (including this one) and (ii) the mutual use of the information which has been exchanged, should contact:

*IBM Corporation MW9A/050 5600 Cottle Road San Jose, CA 95193 U.S.A.* 

Such information may be available, subject to appropriate terms and conditions, including in some cases, payment of a fee.

The licensed program described in this document and all licensed material available for it are provided by IBM under terms of the IBM Customer Agreement, IBM International Program License Agreement or any equivalent agreement between us.

Any performance data contained herein was determined in a controlled environment. Therefore, the results obtained in other operating environments may vary significantly. Some measurements may have been made on development-level systems and there is no guarantee that these measurements will be the same on generally available systems. Furthermore, some measurement may have been estimated through extrapolation. Actual results may vary. Users of this document should verify the applicable data for their specific environment.

Information concerning non-IBM products was obtained from the suppliers of those products, their published announcements or other publicly available sources. IBM has not tested those products and cannot confirm the accuracy of performance, compatibility or any other claims related to non-IBM products. Questions on the capabilities of non-IBM products should be addressed to the suppliers of those products.

#### COPYRIGHT LICENSE:

This information contains sample application programs in source language, which illustrate programming techniques on various operating platforms. You may copy,

modify, and distribute these sample programs in any form without payment to IBM, for the purposes of developing, using, marketing or distributing application programs conforming to the application programming interface for the operating platform for which the sample programs are written. These examples have not been thoroughly tested under all conditions. IBM, therefore, cannot guarantee or imply reliability, serviceability, or function of these programs.

Each copy or any portion of these sample programs or any derivative work, must include a copyright notice as follows:

© (your company name) (year). Portions of this code are derived from IBM Corp. Sample Programs. © Copyright IBM Corp. \_enter the year or years\_. All rights reserved.

If you are viewing this information softcopy, the photographs and color illustrations may not appear.

# 7 Trademarks

IBM the IBM logo, and BladeCenter are registered trademarks of IBM in the United States.

Microsoft®, Windows®, Windows NT®, and the Windows logo are trademarks of Microsoft Corporation in the United States, other countries, or both.

Java<sup>™</sup> and all Java-based trademarks are trademarks of Sun Microsystems, Inc. in the United States, other countries, or both.

Other company, product, or service names may be trademarks or service marks of others.

END OF DOCUMENT